# 2020年医师资格考试线上审核系统考生操作手册 (天津考区)

一、考生操作流程介绍

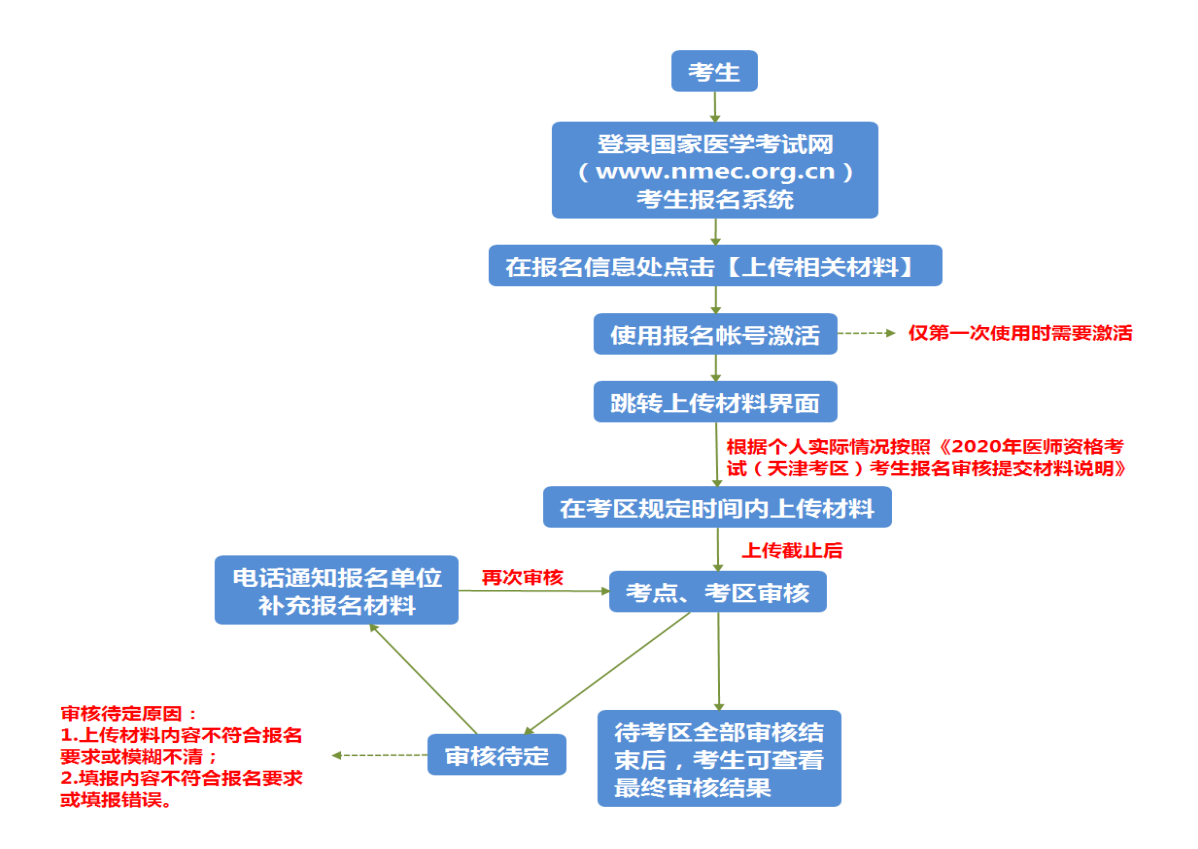

1.考生登录考试报名系统,在自己的报名界面点击上传相 关材料;

 2.页面自动跳转到上传系统,第一次进入时,使用考生帐 号激活;

3.考生按照《2020年医师资格考试(天津考区)考生报名 审核提交材料说明》并根据自身实际情况上传报名所需的审核 材料图片;

4. 上传完成后, 等待考点、考区审核;

5. 如上传的材料或报名填报信息有疑议的,会电话通知报 名单位进行补充材料;

6. 材料补充、更新完成后,等待考区审核即可,待全部审核结束后在报名系统中显示最终审核结果。

# 二、具体操作说明

# 1. 考生如何进入上传材料界面

考生进入考生报名系统,查看自己的报名信息,在报名信息处,点击「上传相关材料」按钮

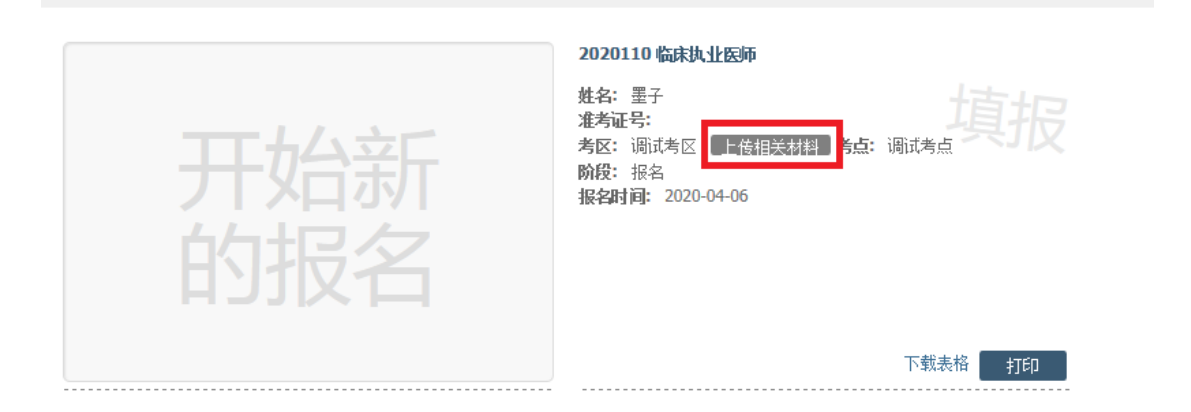

第一次登录时,会自动跳转至帐号激活界面,激活成功后,

进入报名材料上传界面。

| 激活用户                                                                                                    | 首先激活帐号,输入密码和找回密码<br>问题,推荐与报名系统设置相同 |
|----------------------------------------------------------------------------------------------------|------------------------------------|
| 注意:<br>1.用户名与报名网站账号一致,请妥善设置并保管好密码。<br>2.本系统所收集电子照片等报名材料,将用于报考资格审核,请确保上传材料的<br>真实性、准确性、完整性。如有不实之处,由考生本人承担相关责任。<br>3.考生在报名及上传材料过程中,若出现违纪违规行为,将按《医师资格考试违<br>纪违规处理规定》处理。<br>1 | 2 点击同意上述所有承诺并激活帐号                  |
| 用户名                                                                                                    |                                    |
| 9993, A v (r. 1                                                                                                    |                                    |
| 登录密码*                                                                                                    |                                    |
| 8-20位,由宇母、数字组成,区分大小写                                                                                                    |                                    |
| 密码确认*                                                                                                    |                                    |
| 找回密码问题*                                                                                                    |                                    |
| 找回密码答案*                                                                                                    |                                    |
| 本人承诺                                                                                                    |                                    |
| 1.本人对所填信息及上传附件材料的真实性、准确性、完整性作出郑重承诺,如<br>有不实之处,本人愿承担相关责任。<br>2.本人了解并遵守《医师资格考试违规处理规定》。                                                                                      |                                    |
| <ul> <li>同意</li> <li>2</li> <li>激活</li> </ul>                                                                                                    | 😵 由 Xnip 截图                        |

#### 2. 考生上传报名材料

在完成首次激活后,自动进入考生材料上传界面

#### 报名材料附件

提示:

1.考生上传材料以《医师资格考试 ( 天津考区 ) 考生报名审核提交材料说明》条款要求为准。 2.考生所上传材料照片需保证信息真实、准确、完整、有效。如有虚假材料,将按照《医师资格考试违纪违规规定》相关条款进行处理。 3.考生上传材料时间:4月23日-5月6日,在此期间考生可以修改、补充上传材料内容,时间截止后,系统自动锁定上传内容,考生无法修改、补充上传材料。

注意:

(1)带有\*号的为必须上传的项目;
 (2)带有\*必传"字样的为相关考生必须上传的项目。材料上报完成后,如遇材料问题需要修订的,工作人员将以电话形式通知,具体内容及要求以通知为准。
 附件1:《医师资格考试(天津考区)考生报名审核提交材料说明》
 附件2:考生上传材料操作手册

注意: 这里显示的内容,是医师资格考试报名重要提示

附件1是考生所有需要提交的材料列表,考生根据自

己的个人情况和报名要求,上传所需的考试材料图片。

## 3. 上传演示

我们以身份证明为例,点击上传按钮,进入上传图片界面

#### 身份证明

身份证明: (示例)\*

请上传与报名相一致的有效身份证件正反面照片(台港澳地区居民报名的有效身份证件为台港澳居民往来大陆通行证; 外籍人员报名的有效身份证件为护照,且需上传护照的信息页与封页), 本人手持身份证内容一面照片,人像与证件内容应清晰可辨

| 上传 | - | 点击 |
|----|---|----|
|----|---|----|

点击选取文件,即可进入图片选择界面,选择完成点击提交即 可上传。

| 文件*   |                                           |            |       |       |    |
|-------|-------------------------------------------|------------|-------|-------|----|
| 选取文件  | 表现在 化 一 一 一 一 一 一 一 一 一 一 一 一 一 一 一 一 一 一 | 准确 空救      | 右动 面面 | 后保持正向 | 不得 |
| 翻转旋转。 | 。文件应使用jpg                                 | /ipeg/png格 | 式,上传的 | 照片应确保 | 图像 |
| 清晰,单  | 个照片文件大小不                                  | 下超过200k。   |       |       |    |

# 4. 上传的图片要求

(1)料照片需保证信息真实、准确、完整、有效。画面保持正向,不得翻转旋转。

(2) 文件应使用 jpg/jpeg/png 格式,上传的照片应确保 图像清晰,单个照片文件大小不超过 200k。

(3)在每一个图片上传界面都有上述提示,方便提醒考生内容真实准确。

# 5. 同一类别上传多个图片

如果需要同一类型文件上传多个图片的,在上传完第一个 图片之后,继续点击后面的上传即可。

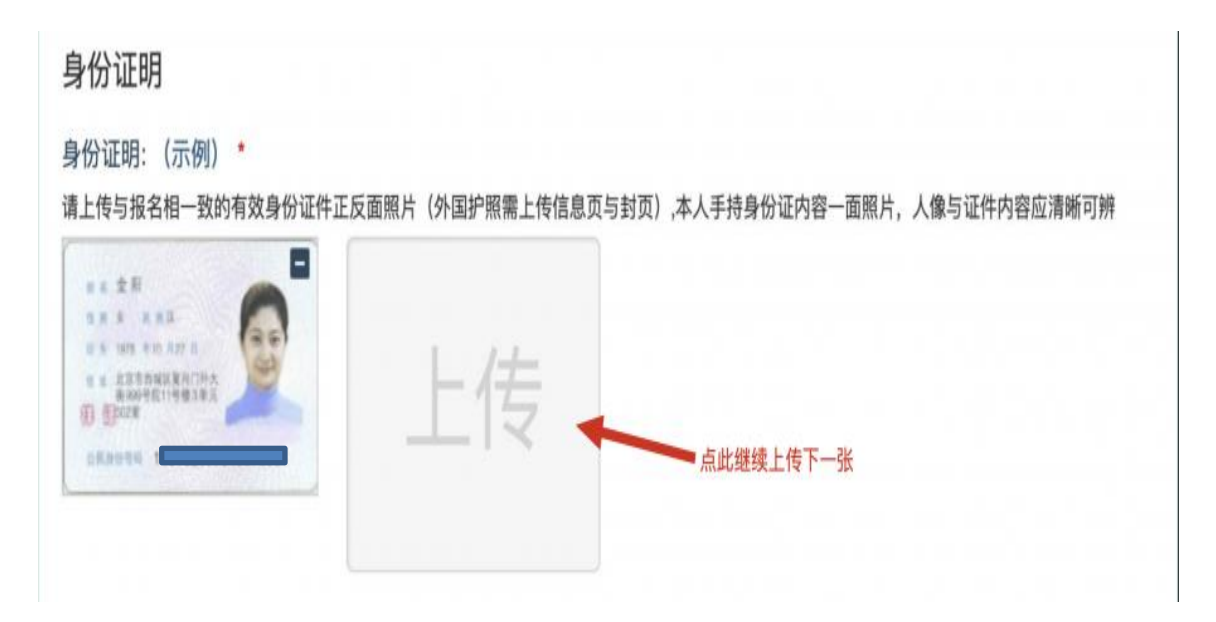

**注意**:有些图片只有两个或固定数量的(例如身份证明材料),则传完指定数量的图片后,则不能继续上传。

## 6. 删除并重新上传图片

如果图片上传错了,可以删除后重新上传,点击图片右上 角的一减号按钮即可删除

身份证明

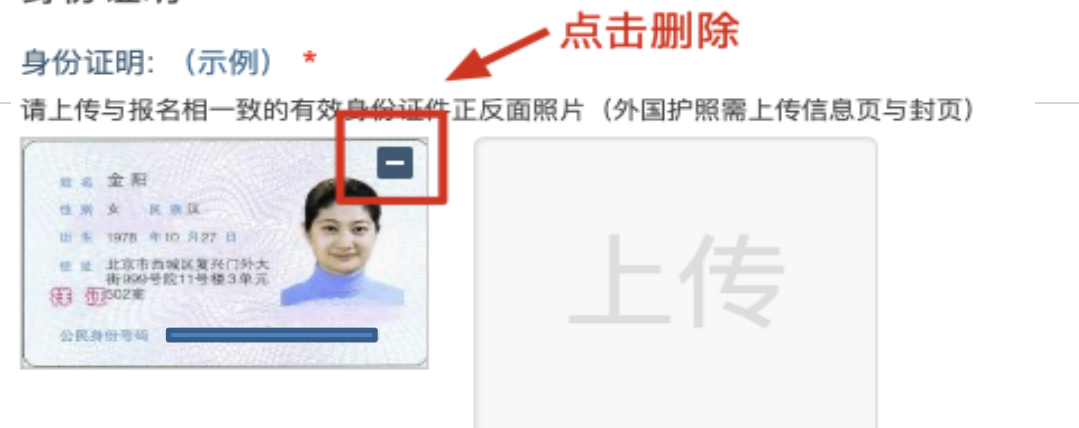

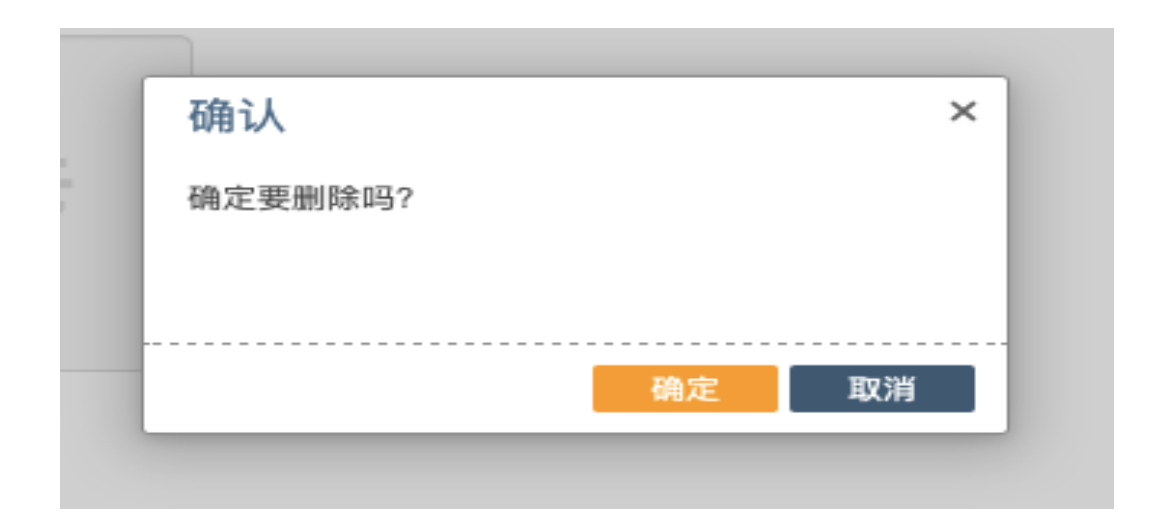

删除完成后,再次点击上传,上传新图片即可。 如果图片已经被锁定,则无法修改图片。

#### 7. 手机上传图片

手机是可以上传图片的,但是需要注意图片尺寸,图片大小不能超过 200kb,但是普通手机拍摄的图片大约在 1500kb 左右,上传时需要注意调整大小。

#### 8. 上传完成后该做些什么

在考区规定的上传时间内,考生按照《2020年医师资格 考试(天津考区)考生报名审核提交材料说明》要求上传材料 后,等待考点、考区审核,如遇材料照片不清或条件不符的情 况,考点或考区工作人员会联系报名单位,告知需提交的补充 材料,具体内容和方式以电话通知为准。

#### 9. 考生如何查看最终审核意见

待考区全部审核结束后,考生可查看最终审核结果。